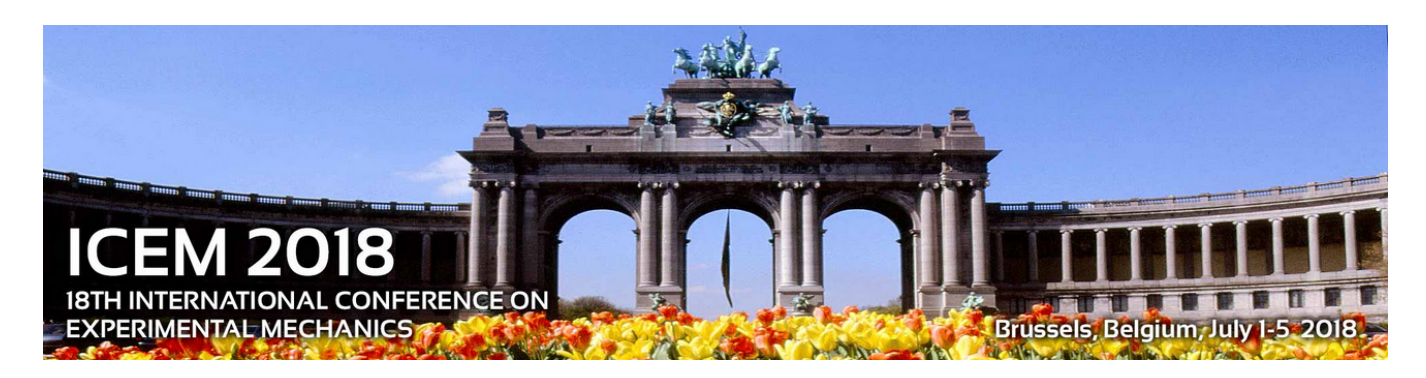

## Guidelines for full paper submission in ICEM18 (deadline 30<sup>th</sup> April 2018)

Dear ICEM18 participant

Thank you for submitting your work to our conference.

Please follow the guidelines below to submit your manuscript for the proceedings.

1. First register on <u>Sciforum.net</u> with your email address, if you do not have an account yet.

2. Then click the "NEW SUBMISSION" green tab at the top right of the screen.

3. From the drop-down menu select from the list of conferences ICEM18 (currently at the bottom of the list). Click "Continue"

4. Select the unique session "ICEM 2018"

5. Fill in the required information about Poster/Oral presentation. (This is typical, and it is just a requirement of the website. It will not interfere with the preference that you already stated when submitting the abstract)

| 👂 sciforum -                | Mozi | Ila Firefox      |                                                                                         |         |         | -      | ć | p | × |  |  |  |
|-----------------------------|------|------------------|-----------------------------------------------------------------------------------------|---------|---------|--------|---|---|---|--|--|--|
| Sfj sciforum                |      | ×                | +                                                                                       |         |         |        |   |   |   |  |  |  |
| $\overleftarrow{\bullet}$ > | G    | ŵ                | [ ① ▲ https://sdforum.net/user/submission/7190597a218a604581173dfdebd7 3 🦁 🏠 ] 🔍 Search |         | ⊻       | III\ 🖽 |   | ۵ | Ξ |  |  |  |
|                             |      | sci <b>forun</b> | ) CONFERENCES   PAPERS   FEED   GROUPS   ABOUT 📃 🕢 🛞                                    | NEW SUB | MISSION | Q      |   |   | ^ |  |  |  |
| New Submission              |      |                  |                                                                                         |         |         |        |   |   |   |  |  |  |
|                             |      |                  | 0 0                                                                                     | • •     | •       |        |   |   | ÷ |  |  |  |
|                             |      | Con              |                                                                                         |         |         |        |   |   |   |  |  |  |
|                             |      | Sess             | ion<br>1 2018 🖋                                                                         |         |         |        |   |   |   |  |  |  |
|                             |      | Post             | er Presentation<br>Vec                                                                  |         |         |        |   |   |   |  |  |  |
|                             |      | ۲                | No                                                                                      |         |         |        |   |   |   |  |  |  |
|                             |      | Oral             | Presentation                                                                            |         |         |        |   |   |   |  |  |  |
|                             |      | 0                | Talk (invited speaker)                                                                  |         |         |        |   |   |   |  |  |  |
|                             |      | ۲                | Yes (consider me for short talk)                                                        |         |         |        |   |   | ~ |  |  |  |

6. Fill in the <u>title of your paper</u> below <u>with the abstract number</u> you were given by the conference organizers **as the first 3 digits** (e.g. "125 Characterization of fatigue damage in composites by lock-in thermography", <u>the abstract</u> and <u>the keywords</u> in the corresponding text boxes).

| 🧕 sciforum - Mozilla Fi                                                                                                    | ox                                                                                                    |            | _    | ٥        | × |
|----------------------------------------------------------------------------------------------------|----------------------------------------------------------------------------------------------------|------------|------|----------|---|
| ং <b>ট</b> sciforum                                                                                                    | × +                                                                                                    |            |      |          |   |
| $\overleftarrow{\bullet}$ > C' $\overleftarrow{\bullet}$                                                                                                    | ① 🔒 https://sciforum.net/user/submission/7190597a218a60458117: 🥵 🏠 🔍 Search                                                                                                    | <u>↓</u> ∥ | I\ 🗊 | <b>)</b> | ≡ |
| Here write the title of yo<br>paper and DO NOT FORG<br>to mention the <b>abstract</b><br><b>number</b> at the front of th<br>title in this box. E.g. "125<br>Characterization of fatigu<br>damage in composites by<br>lock-in thermography" | Title         Image: Second state of the second state state sta |            |      |          |   |
|                                                                                                    |                                                                                                    |            |      |          |   |

7. Now you are ready to submit your FULL MANUSCRIPT OF 6 PAGES. Attach the PDF and the original file (e.g. word) of your full manuscript in the boxes "Abstract (attachment) PDF" and "Abstract original files". (It does not matter that mentions "abstract", this is due to the design of the website. You upload FULL MANUSCRIPT <u>here</u>)

| sciforum - Mozilla Firefox |   |                                                           |                                                      |                      | – 0 ×         |  |  |  |
|----------------------------|---|-----------------------------------------------------------|------------------------------------------------------|----------------------|---------------|--|--|--|
| 🖞 sciforum                 | × | +                                                         |                                                      |                      |               |  |  |  |
| ÷)→ ୯ ₪                    |   | 🛈 🔒 https://sciforum.net/user/submission/7190597a218a     | 60458117: 90% ··· 🛡 🟠 🔍 Searc                        | h 👱 l                | II\ 🖸 🔋 🖻 🗏   |  |  |  |
|                            |   |                                                           |                                                      |                      | ^             |  |  |  |
|                            |   |                                                           |                                                      |                      |               |  |  |  |
|                            |   |                                                           |                                                      |                      |               |  |  |  |
|                            |   | Keywords (use semicolon to separate multiple keywords)    |                                                      |                      |               |  |  |  |
|                            |   |                                                           | Click here to upload FUL                             | L MANUSCRIPT of 6 pa | ages in PDF   |  |  |  |
|                            |   | Abstract (attachment) PDF                                 | •                                                    |                      |               |  |  |  |
|                            |   | abstract [pdf]                                            |                                                      | Browse               |               |  |  |  |
|                            |   |                                                           |                                                      |                      |               |  |  |  |
|                            |   | Abstract original files (zip / word)                      |                                                      |                      |               |  |  |  |
|                            |   | abstract original format [docx, doc, zip]                 |                                                      | Browse               |               |  |  |  |
|                            |   | Open access                                               | Г                                                    |                      |               |  |  |  |
| Click here                 |   | I agree with the open access policy and confirm that my s | ubmission can be displayed publicly on the website.  | Click here to upload | FULL MANUSCRI |  |  |  |
|                            |   |                                                           |                                                      | of 6 pages in word   |               |  |  |  |
|                            |   | Cance                                                     | Continue to add authors                              |                      |               |  |  |  |
|                            |   |                                                           |                                                      |                      |               |  |  |  |
|                            |   | About Contact Terms of use Privacy of                     | olicy Findus on Facebook Follow us on Twitter Read o | ourblog              |               |  |  |  |
|                            |   | contact remportable rindayp                               |                                                      |                      |               |  |  |  |
|                            |   | © 2018 Sciforum (Basel                                    | , Switzerland) is a platform maintained by MDPI.     |                      | ¥             |  |  |  |

Click the check box "Open access" to authorize open-access publication of your paper.

8. Then you can add authors and affiliations by clicking "Continue to add authors"

9. Finally, you can "Preview submission" and then "Send to editors"

| sciforum - Mozilla Firefox |                                                                                                    |                                                                                                    |                         |                                                                           |                         |                    |                 |               | -      | ٥          | × |
|----------------------------|----------------------------------------------------------------------------------------------------|----------------------------------------------------------------------------------------------------|-------------------------|---------------------------------------------------------------------------|-------------------------|--------------------|-----------------|---------------|--------|------------|---|
| st sciforum                | ×                                                                                                    | +                                                                                                    |                         |                                                                           |                         |                    |                 |               | _      |            |   |
| ← → ⊂ ⊕                    |                                                                                                    | () 🔒 h                                                                                                    | ttps://sciforum.net/u   | ser/submission/7190597a218a60458117: 🧐 🧐 🚥 💟 🏠                            | Q Search                |                    | $\overline{1}$  | 111/          | •      | <b>9</b> U | = |
|                            |                                                                                                    | Keywords                                                                                                    | i -                     |                                                                           |                         |                    |                 |               |        |            |   |
|                            |                                                                                                    | fatigue, tl                                                                                                    | hermography             |                                                                           |                         |                    |                 |               |        |            |   |
|                            |                                                                                                    | Attps://sciforum.net/user/submission/7190597a218a60458117: 90% ··· S A Search    Keywords   fatigue, thermography   Open access   Yes   Submission files   Abstract_orig (ICEM18_abstract_lliopoulos_S_v2.docx)        Author list    Order Author Name   Affiliations Corresponding   1 Name1 Surname1   Dept. Mechanics of Materials and Constructions Vrije Universiteit Brussel no   2 Name2 Surname2   Dept. Mechanics of Materials and Constructions Vrije Universiteit Brussel no   yes no         Click to finally submit |                         |                                                                           |                         |                    |                 |               |        |            |   |
|                            |                                                                                                    | Yes                                                                                                    |                         |                                                                           |                         |                    |                 |               |        |            |   |
|                            |                                                                                                    | Submissio                                                                                                    | Submission files        |                                                                           |                         |                    |                 |               |        |            |   |
|                            |                                                                                                    | Abstract                                                                                                    | _pdf (ICEM18_abstract_I | iopoulos_S_v2.pdf) Abstract_orig (ICEM18_abstract_lliopoulos_S_v2.docx)   |                         |                    |                 |               |        |            |   |
|                            | Author list                                                                                                    |                                                                                                    |                         |                                                                           |                         |                    |                 |               |        |            |   |
|                            |                                                                                                    | Autionus                                                                                                    |                         |                                                                           |                         |                    |                 |               |        |            |   |
|                            |                                                                                                    | Order                                                                                                    | Author Name             | Affiliations                                                              | Corresponding<br>Author | Presenter          |                 |               |        |            |   |
|                            |                                                                                                    | 1                                                                                                    | Namel Surnamel          | Dept. Mechanics of Materials and Constructions Vrije Universiteit Brussel | по                      | yes                |                 |               |        |            |   |
|                            |                                                                                                    | 2                                                                                                    | Name2 Surname2          | Dept. Mechanics of Materials and Constructions Vrije Universiteit Brussel | yes                     | no                 |                 |               |        |            |   |
|                            |                                                                                                    |                                                                                                    |                         |                                                                           |                         |                    | -               |               |        |            |   |
|                            | 2 Name2 Surname2 Dept. Mechanics of Materials and Constructions Vrije Universiteit Brussel yes no Go back & edit Send to existors Click to finally submit yes |                                                                                                    |                         |                                                                           |                         |                    | urp             | pap           | er     |            |   |
|                            |                                                                                                    |                                                                                                    |                         |                                                                           |                         |                    |                 |               |        |            | - |
|                            |                                                                                                    |                                                                                                    | About                   | Contact Terms of use Privacy policy Find us on Facebook Follow us on Tw   | vitter Read our blog    |                    |                 |               |        |            |   |
|                            |                                                                                                    |                                                                                                    |                         | © 2018 Sciforum (Basel, Switzerland) is a platform maintained by MDPI     |                         |                    |                 |               |        |            |   |
|                            |                                                                                                    |                                                                                                    | B. N C                  |                                                                           |                         | x <sup>2</sup> ^ * | <b>; ()</b> 🗆 🖽 | <b>⊲</b> ≫) E | NG 9:- | 43 AM      | 导 |

You will see the following confirmation screen and receive an email by "info@sciforum.net with all the data of your submission. Please check your junk mail folder.

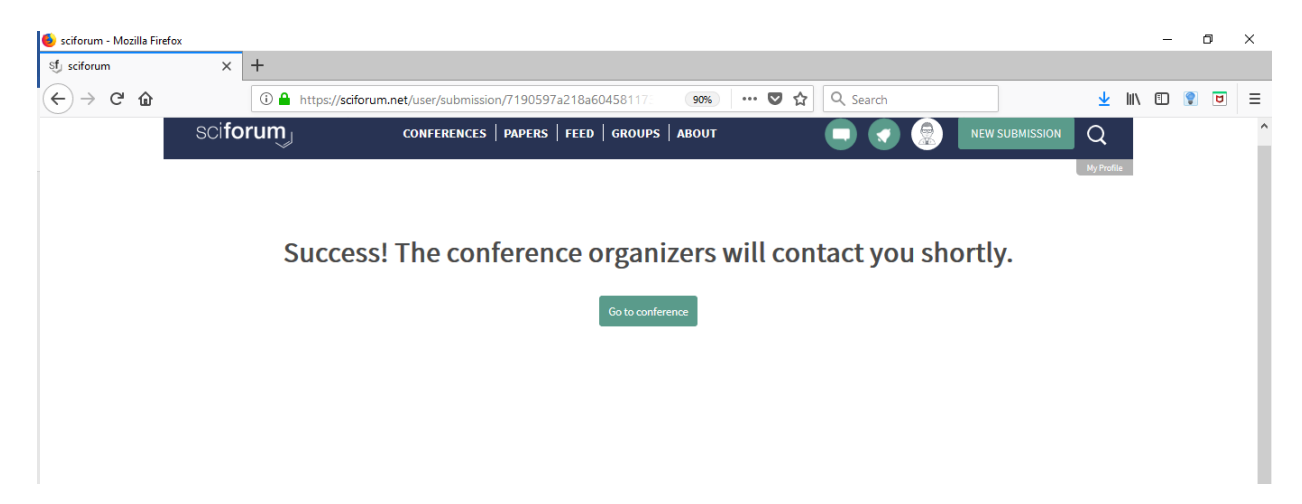

Your full paper for ICEM18 is submitted and the editors will handle it for review.

Thank you!

The ICEM18 organizing team

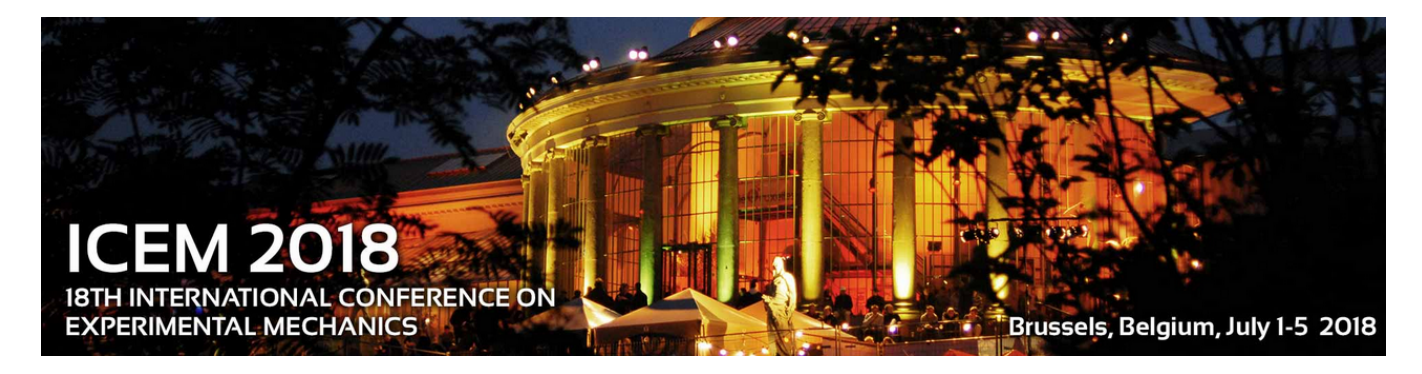